## August 9, 2005-

How to check if you have installed the most updated version of Pedagogica

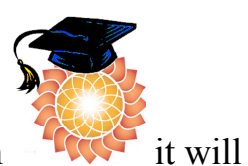

1) When you double click on the desktop Pedagogica Icon launch a window containing four folders (shown below)

| 🐻 Pedagogica Expl     | orer                     |                       |                                     |  |
|-----------------------|--------------------------|-----------------------|-------------------------------------|--|
|                       | Location:                | Classes/              | ▼ 🖾 🗌 Show Consoles                 |  |
| 2005-2006<br>Genetics | 2005-2006 2<br>Mechanics | 2005-2006 Gas<br>Laws | 2005-2006<br>Molecules and<br>Atoms |  |
| Update Item           |                          |                       |                                     |  |

2) Open the Gas Laws Folder and check to see if you have the new activity (7) Ideal Gas Law

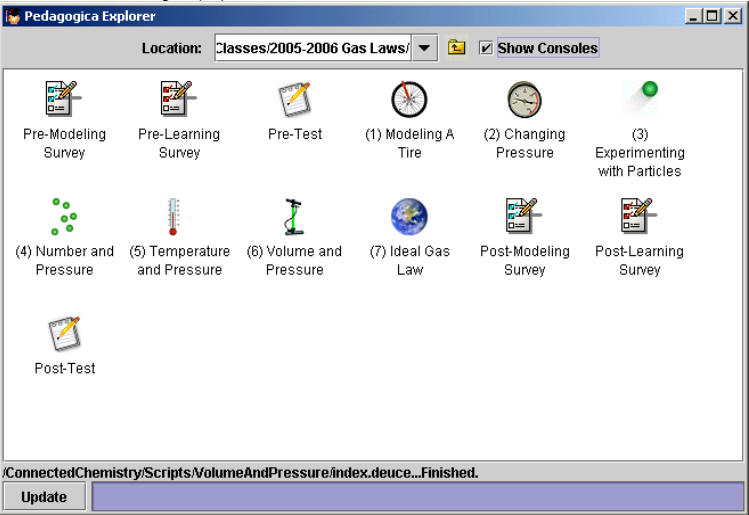

## 3. Double click and open Ideal Gas Law and the first page should look like the picture below.

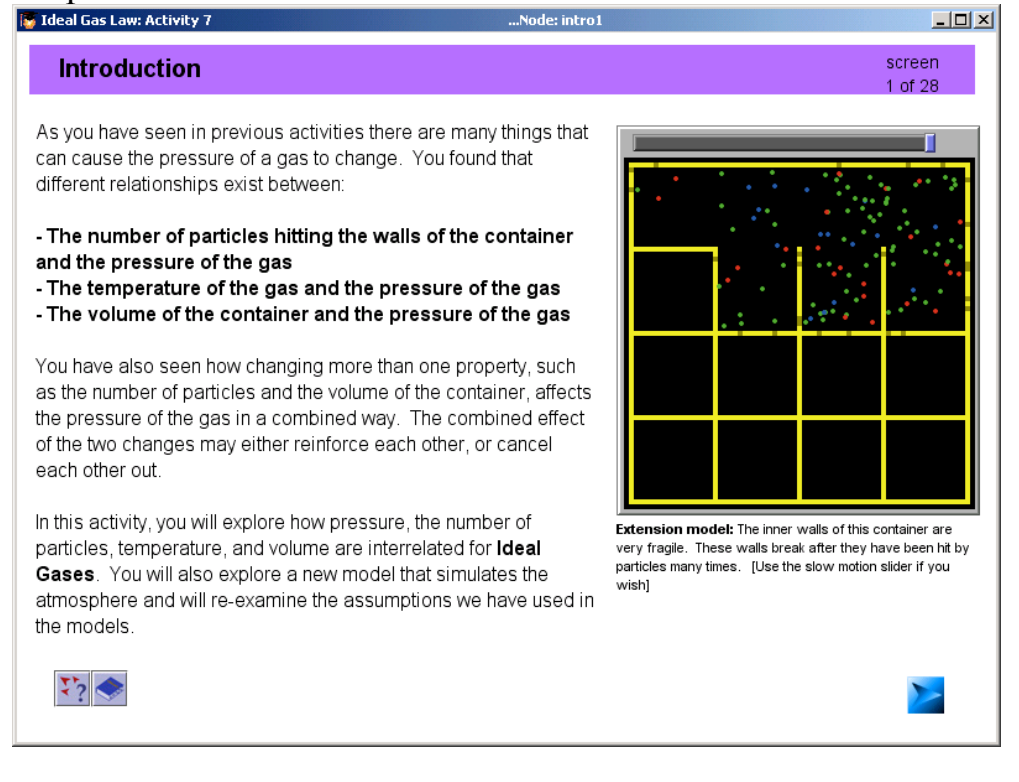

4. Close the Ideal Gas Law activity, and go back the main menu and open the Mechanics Folder.

| 🐻 Pedagogica Exp      | lorer                  |                       |                                     |  |
|-----------------------|------------------------|-----------------------|-------------------------------------|--|
|                       | Locatio                | n: Classes/           | ▼ 🗈 🗌 Show Consoles                 |  |
|                       |                        |                       |                                     |  |
| 2005-2006<br>Genetics | 2005-2006<br>Mechanics | 2005-2006 Gas<br>Laws | 2005-2006<br>Molecules and<br>Atoms |  |
|                       |                        |                       |                                     |  |
| Update item           |                        |                       |                                     |  |

5. Double click and open the Motion Graphs Activity

| 🐻 Pedagogica Ex        | plorer                  |                                         |                             |                         |                      |
|------------------------|-------------------------|-----------------------------------------|-----------------------------|-------------------------|----------------------|
|                        | Location: Clas          | ses/2005-2006 Me                        | echanics/ 🔻 🔁               | 🗌 Show Conso            | les                  |
|                        |                         | 1                                       | Version<br>Prese            | <b>)</b>                | 1/*                  |
| Pre-Modeling<br>Survey | Pre-Learning<br>Survey  | Pre-Test                                | (1) Vector<br>Treasure Hunt | (2) Vector<br>Motion    | (3) Motion<br>Graphs |
|                        | 8                       | 90<br>9                                 | 1.                          | 6                       | 8                    |
| (4) F equals<br>m*a    | (5) Forces in 2D        | (6) Collisions<br>and Momentum<br>in 1D | (7) Advanced<br>Collisions  | (8) Balancing<br>Forces | (9) Gravity          |
| 3                      |                         |                                         |                             |                         |                      |
| Post-Test              | Post-Modeling<br>Survey | Post-Learning<br>Survey                 |                             |                         |                      |
| Checking File: (ser    | ver filestile modif     | ied nronerties                          |                             |                         |                      |
| Update                 | vor_mea/meambail        | ioupi opol (ico                         |                             |                         |                      |

6. When the Table of Contents appears, click and open the Position vs. Time Graphs section

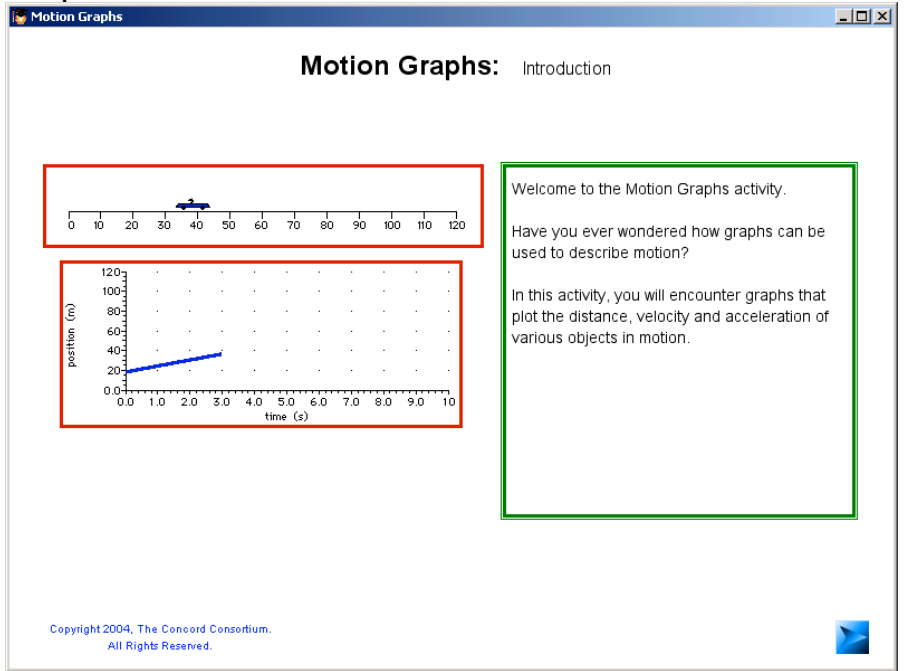

7. Go through the activity as a student would.

8. Press F12 to bring up the screen node on the top of the screen.

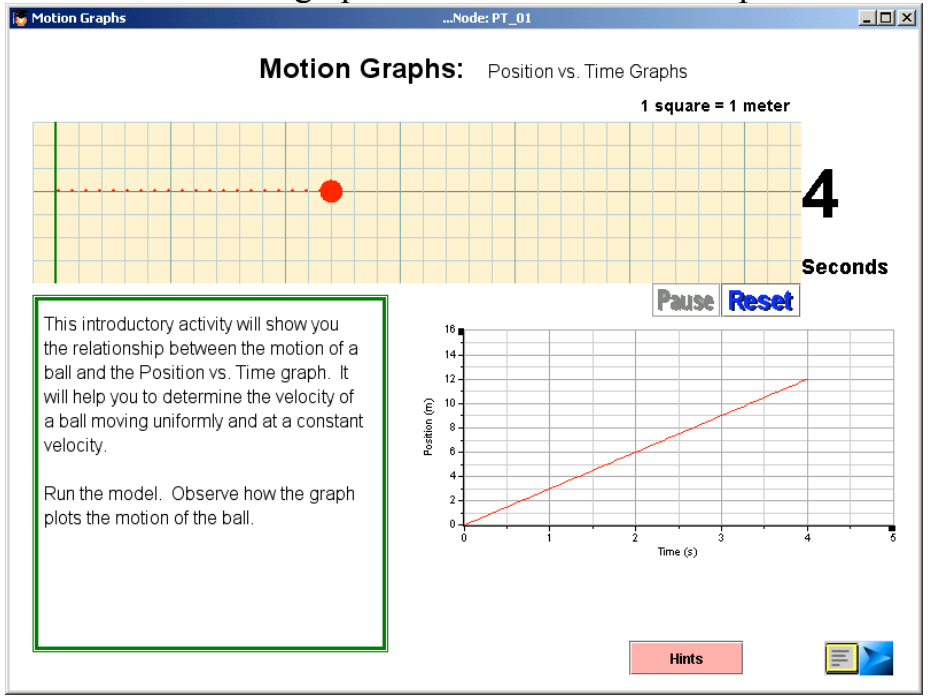

9. Run this node and enter "12" for Question 1 and "9" for Question 2 and "Check It!"

10. Next, close the Motion Graphs activity by clicking the X box at the top right

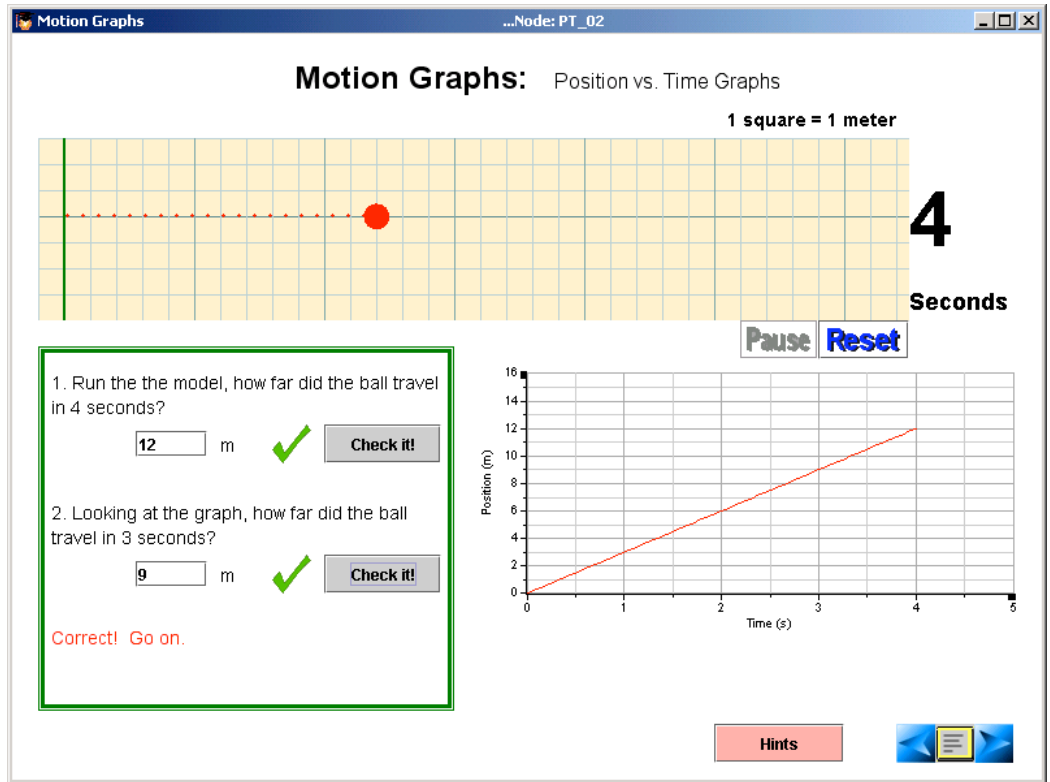

11. Make sure that Pedagogica loads the log files to the server. WAIT until you see "OK" appear in the dialogue box

| 🌺 Uploading the log bundle to the CC server | × |
|---------------------------------------------|---|
| File was uploaded successfully              |   |
|                                             |   |
| ОК                                          |   |

12. Re-open Motion Graphs. When you open it, you should get a pop up window like the one below:

| Motion G | iraph 🔀                                                                                                    |
|----------|----------------------------------------------------------------------------------------------------|
| 2        | You have already begun work on this activity. Would you like to return<br>to the section of this activity where you left off or start over?<br>If you would like to start where you left off, click the Yes button.<br>If you would like to start at the Table of Contents, click the No button. |
|          | Yes No                                                                                                    |

13. Click the Yes box and it should take you back to the window that you were previously on.

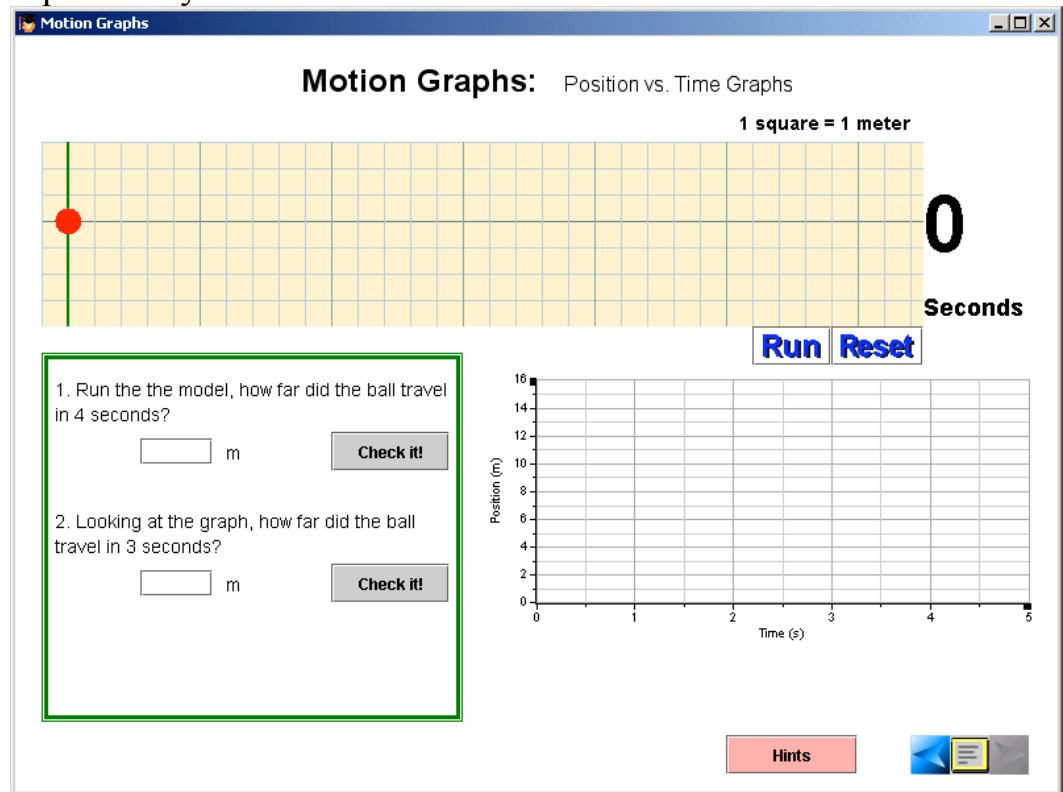

Attention: Pedagogica will only save the last window that you exit through. If you exit through the Table of Contents, it will load back up at that point not within the last section that the student completed.